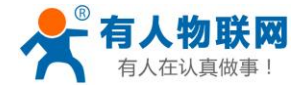

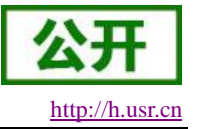

文件版本: V2.0.1

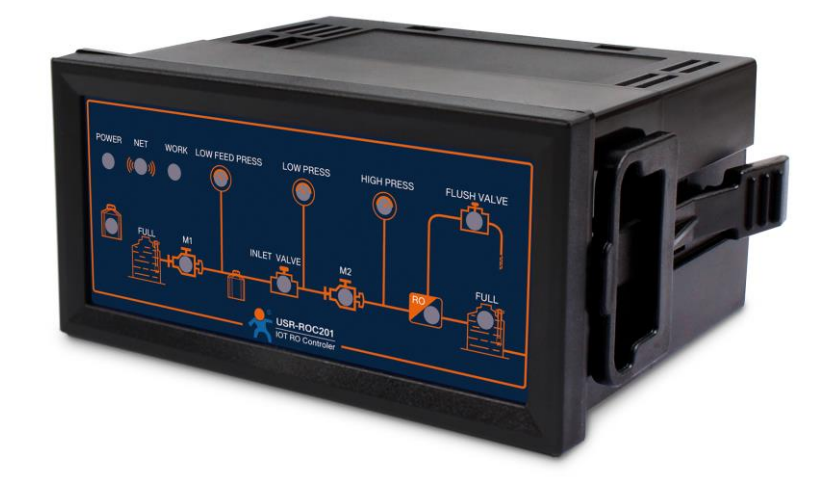

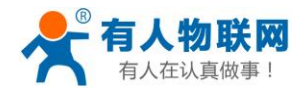

### 目录

| USR-ROC201 说明书     | 1 |
|--------------------|---|
| 1. 产品概述            | 3 |
| 1.1. 产品简介          | 3 |
| 1.2. 产品基本参数        | 3 |
| 1.3. 产品特色          | 4 |
| 2. 产品功能            | 4 |
| 2.1. 硬件接线          | 5 |
| 2.1.1. 五路继电器区域     | 5 |
| 2.1.2. 七路干接点区域     | 5 |
| 2.1.3. 220V 供电输入区域 | 7 |
| 2.2. LED 灯板指示说明    | 7 |
| 2.3. 主要控制功能        | 3 |
| 3. 使用步骤            | ) |
| 3.1. 登录平台          | ) |
| 3.1.1. 手机端登录       | ) |
| 3.1.2. 注册账号        | ) |
| 3.1.3. 添加设备1       | 3 |
| 3.1.4. 查看数据1       | 5 |
| 3.1.5. 电脑端登录查看方法1  | 3 |
| 3.1.6. 自己画组态       | ) |
| 4. 联系方式            | 1 |
| 5. 免责声明            | 2 |
| 6. 更新历史            | 2 |

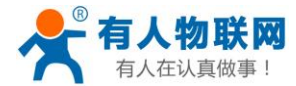

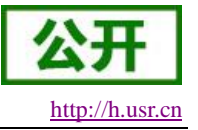

# 1. 产品概述

### 1.1. 产品简介

USR-ROC201 是一款具备物联网功能的小型化一级反渗透净水设备控制器。它具有 7 个状态的 数字输入(DI)端口和 5 个输出(D0)控制端口,连接透传云平台(手机端、电脑端)实现远程 监控设备、异常报警等功能。相当于给设备加了远程端的触摸屏,随时随地可以查看、控制设备。

### 1.2. 产品基本参数

|      |      | 项目                         | 指标                                    |  |
|------|------|----------------------------|---------------------------------------|--|
|      |      | 无线标准                       | GSM/GPRS                              |  |
|      |      | 标准频段                       | 850/900/1800/1900MHz 四频               |  |
|      | 无线参数 | 发射功率                       | GSM900 class4 (2W)                    |  |
|      |      |                            | DCS1800 class1 (1W)                   |  |
|      |      | 网络协议                       | Modbus                                |  |
|      |      | GPRS Terminal Device Class | Class B                               |  |
|      |      | GPRS Multi-slot Class      | GPRS Class 10                         |  |
|      |      | GPRS Coding Schemes        | CS1 ~ CS4                             |  |
| 技术参数 | 电气参数 | 电源电压                       | AC100-240V 50/60Hz                    |  |
|      |      | 功耗                         | <6₩                                   |  |
|      |      | DO 输出                      | AC 250V 5A; DC 30V 5A                 |  |
|      |      | DI 输入(干接点)                 | 干接点输入,短接 DI 与 GND 即可                  |  |
|      |      | 工作温度                       | −20 <sup>~</sup> 70°C                 |  |
|      | 环境条件 | 存储温度                       | -40 <sup>~</sup> 85℃                  |  |
|      |      | 工作湿度                       | 5%~90%RH                              |  |
|      |      | 存储湿度                       | 1%~95%RH                              |  |
|      | 外形尺寸 | 外形尺寸                       | $100*88*47 \text{MM} \pm 1 \text{MM}$ |  |

#### 表 1 USR-ROC201 基本参数

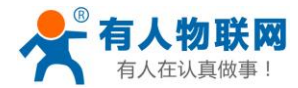

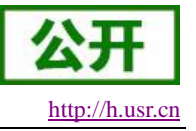

### 1.3. 产品特色

- 支持云平台(电脑端和手机端)远程监控设备运行状态。
- 支持预处理(灌冲洗),可以远程监视和控制灌冲洗。
- 支持自定义云组态界面,更直观的监控设备。
- 支持微信、邮件、短信等报警方式,方便及时对设备异常情况进行排查处理。
- 支持设备统计管理,直观了解所用设备的在线率、故障率、以及故障处理率等情况。
- 支持蜂鸣器报警;
- 多个指示灯显示工作状态;
- 支持 FTP 远程升级;
- 支持硬件看门狗,具有高度的可靠性;

### 2. 产品功能

该产品系统架构图如下图所示:

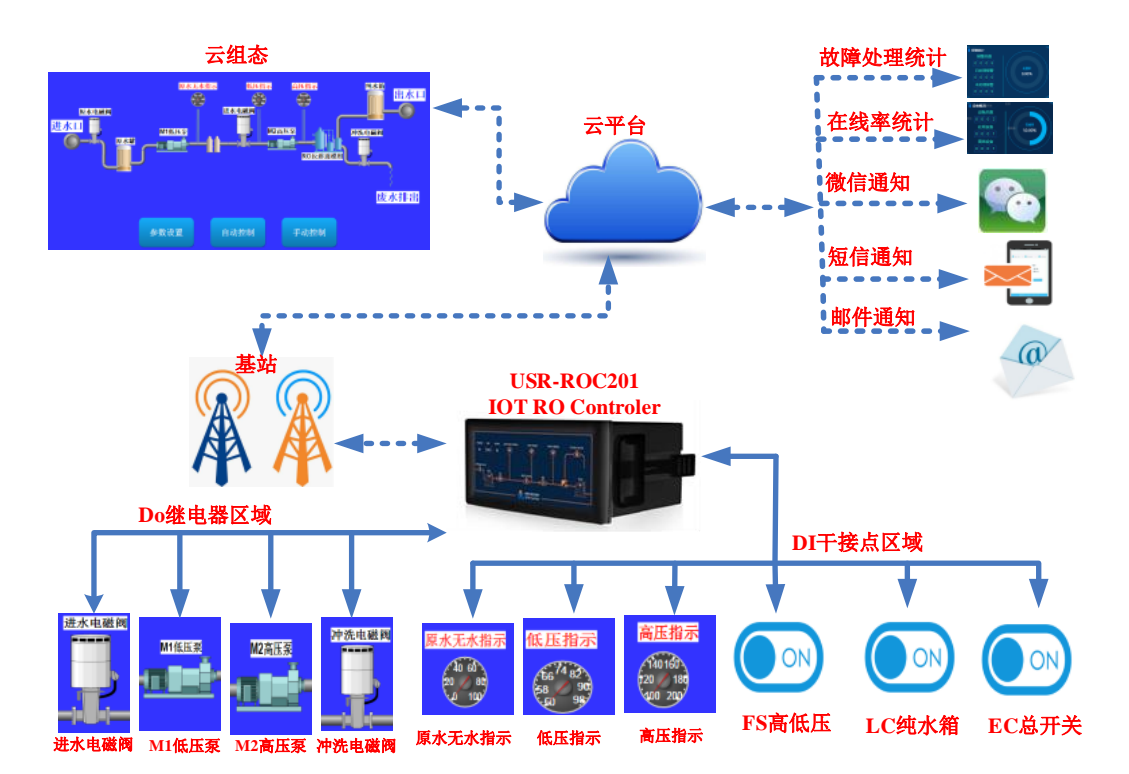

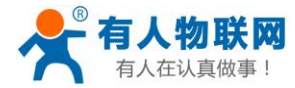

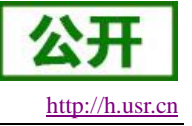

### 2.1. 硬件接线

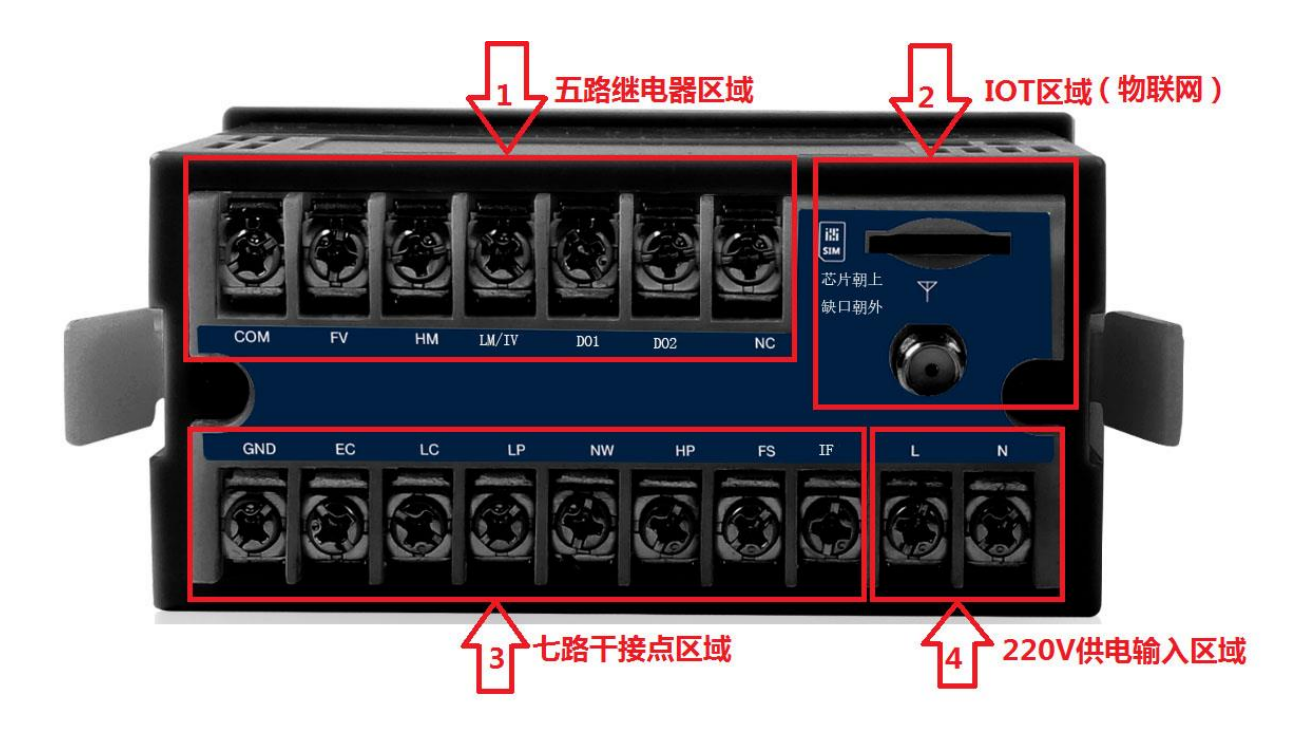

天线: GPRS 天线,出厂配套。
电源: L、N为AC 220V 50Hz 输入。
SIM卡: 自弹式 SIM卡,注意插卡方向,按照图示安装 SIM卡。
DO: FV、HM、LM、DO1、DO2 为 5 路输出,COM为公共端。
DI: EC、LC、LP、NW、HP、FS、IF 为干接点输入,GND 为公共端。
注意:禁止带电操作;注意 DO、DI 接线位置,请确保接线正确后再通电。

### 2.1.1. 五路继电器区域

| 控制接线端子的连接 |                          |  |
|-----------|--------------------------|--|
| COM       | 控制继电器的公共点                |  |
| FV        | RO 冲洗电磁阀启/闭控制输出接点(常开,无源) |  |
| HM        | 增压水泵启/闭控制接点(常开,无源)       |  |
| LM/IV     | 低压水泵进水电磁阀的启/闭控制接点(常开,无源) |  |
| D01       | 灌冲洗控制端子1                 |  |
| D02       | 灌冲洗控制端子2                 |  |
| NC        | 空                        |  |

注意事项:以上所有控制器端口都是继电器干接点(无配电)端子,共享 COM 公共端子。

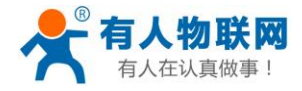

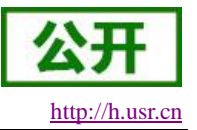

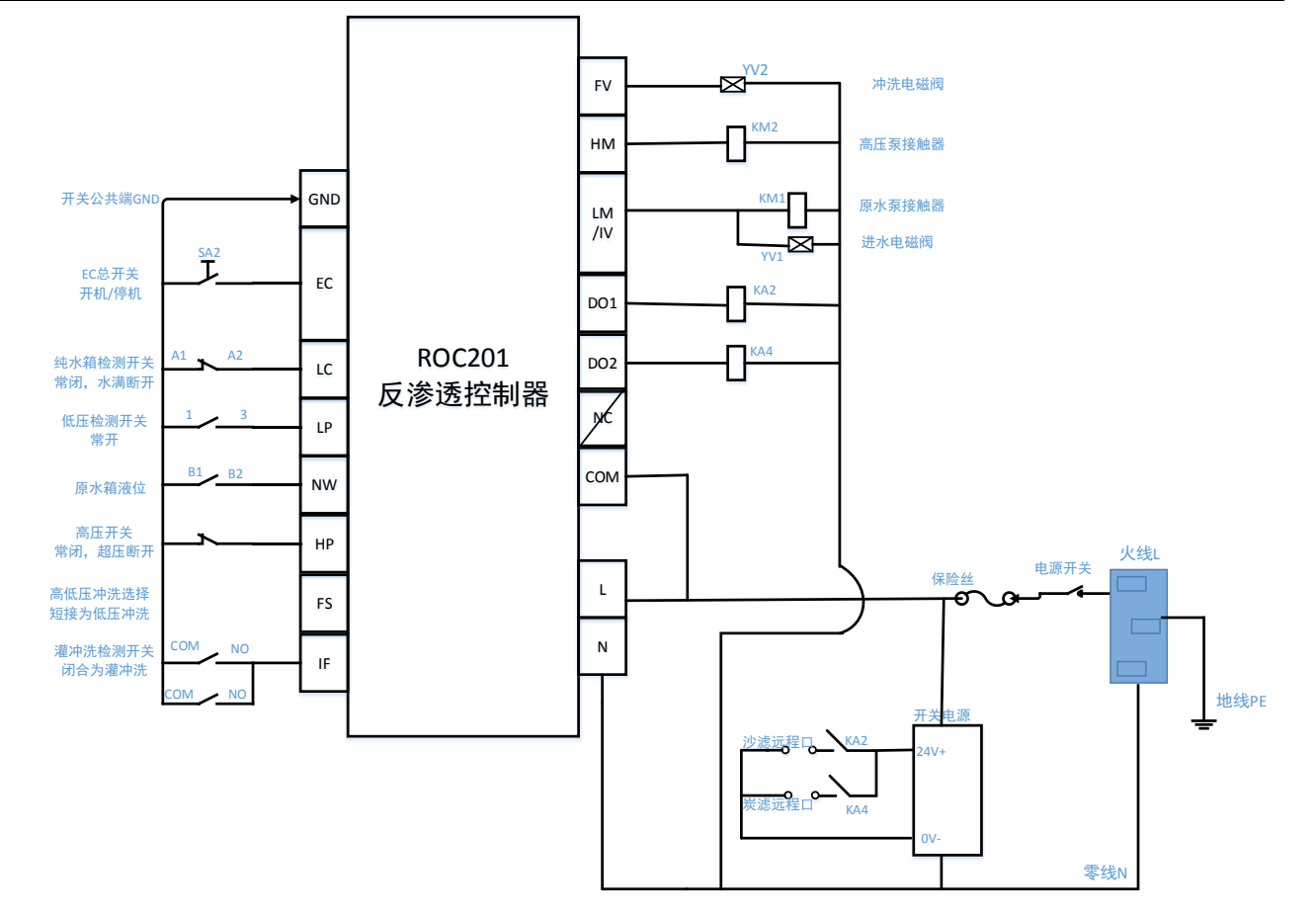

### 2.1.2. 七路干接点区域

| 信号采集接线端子 |                                           |  |  |
|----------|-------------------------------------------|--|--|
| GND      | 干接点输入公共端                                  |  |  |
| EC       | 外部控制接入端子(远程和面板开关控制)控制系统是否运行               |  |  |
| LC       | 纯水箱液位检侧开关接入端子(常闭,水满断开,低液位闭合)              |  |  |
| LP       | 低压泵后侧保安过滤器压力检测开关接入端子                      |  |  |
|          | (常开接点,满足压力时闭合)                            |  |  |
| NW       | 原水箱低液位或管路压力低检侧(视采用液位开关还是压力开关及安装取样点)       |  |  |
| HP       | 增(高)压泵超压检测开关接入端子(常闭,超压断开。不使用时与右上角 COM 短接) |  |  |
| FS       | 高压、低压冲洗选择。短接为低压冲洗,断开为高压冲洗                 |  |  |
| IF       | 灌冲洗状态检测端子 闭合则认为在灌冲洗,系统会进入灌冲洗模式:开启低压泵/进水   |  |  |
|          | 电磁阀;                                      |  |  |

注意: 各接点输入端子和公共端 GND 均为无源干接点传感器或信号, 严禁直接或间接引入其他有源信号。

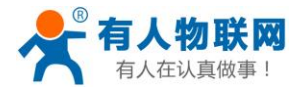

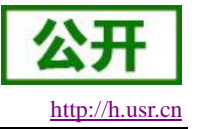

#### 2.1.3. 220V 供电输入区域

该设备为220V市电供电输入方式,接线端子为:

| 220V 电源输入 |                      |  |
|-----------|----------------------|--|
| L         | 火线                   |  |
| Ν         | 零线                   |  |
| 注意事项      | 禁止带电操作,确保所有接线正确后再通电。 |  |

注: 请确保各接线位置正确情况下进行通电。

### 2.2. LED 灯板指示说明

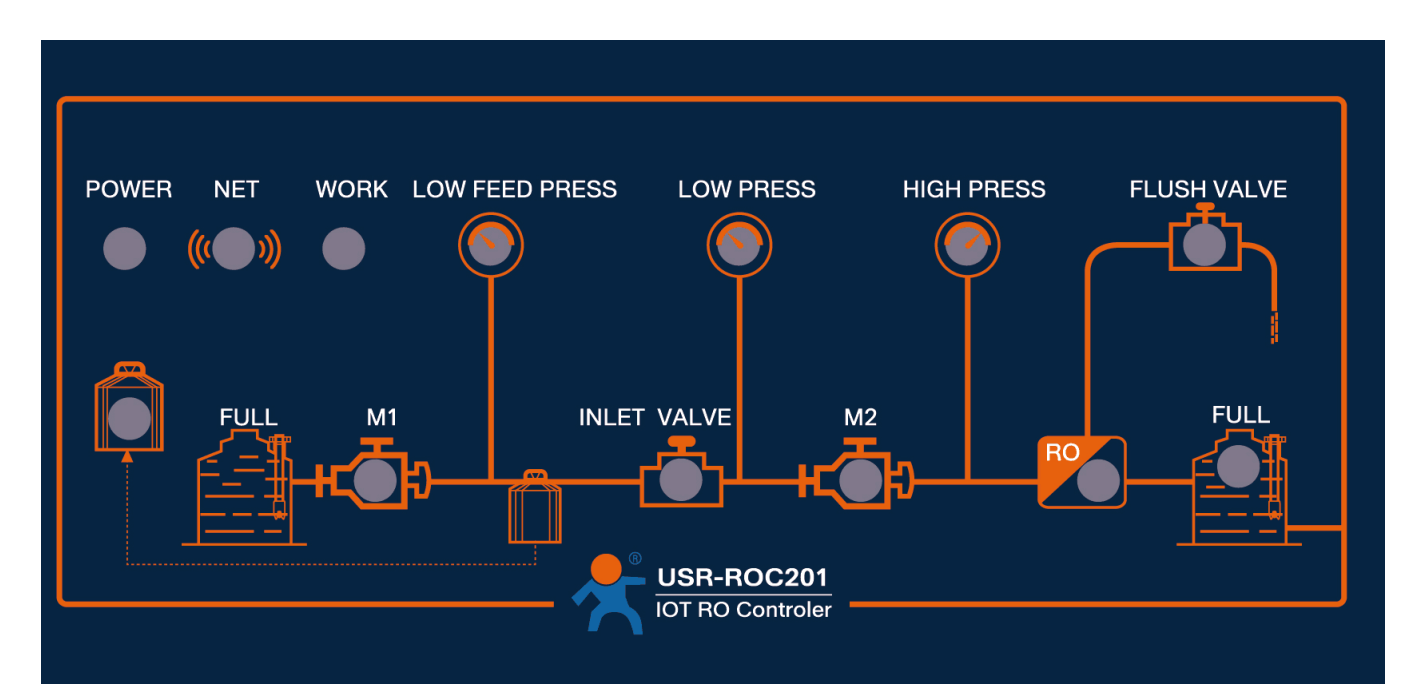

#### 如上图所示,为该产品的 LED 指示灯板示意图,具体描述如下所示:

| POWER          | 控制器电源接通指示灯,常亮        |
|----------------|----------------------|
| NET            | 网络提示指示灯,联网成功后,常亮     |
| WORK           | 系统工作提示指示灯,每隔 1S 闪烁   |
| LOW FEED PRESS | 水源低压或无水报警指示灯         |
|                | (取自预备水箱低液位开关时做无水报警)  |
| LOW PRESS      | 低压报警指示灯(保安过涟器和电磁阀监督) |
| HIGH PRESS     | 高压超压报警指示灯            |
| FLUSH VALVE    | 冲洗电磁阀开启指示灯           |
| M1             | 低压水泵运行指示灯            |
| INLET VALVE    | 进水电磁阀开启指示灯           |
| M2             | 高压水泵运行指示灯            |
| RO             | 反渗透膜组处于制水状态指示灯       |
| FULL           | 纯冰箱水满指示灯             |

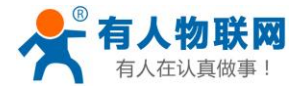

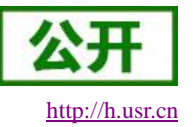

# **2.3.** 主要控制功能

| 无水保护功能  | 用作水源的监控,当原水出现断水(储水箱低水位,管路压力太低),防            |
|---------|---------------------------------------------|
|         | 止系统空转,控制器停止整个 RO 系统的运行,面板上的"LOW FEED PRESS" |
|         | 指示灯点亮,同时蜂鸣器鸣叫,并且把低压报警信息进行上报云平台,触发微          |
|         | 信、短信、邮件报警。此后控制器将不间断检测无水开关,如果供水压力或液          |
|         | 位恢复正常,控制器重新启动 RO 系统运行,并且把原水报警恢复的信息上报        |
|         | 云平台,提示系统恢复正常。                               |
| 低压保护功能  | 当前级预处理系统处于冲洗或再生时,保安过滤器出现脏堵时,不能向 RO          |
|         | 系统提供正常的供水压力(即低压不足),控制器暂时关闭整个 RO 系统。此时       |
|         | "LOW PRESS"指示灯点亮,同时蜂鸣器鸣叫,并且把低压报警信息进行上报      |
|         | 云平台,触发微信、短信、邮件报警。此后控制器会不停的对低压保护开关进          |
|         | 行检测。压力恢复1分钟后 RO 控制系统进行首次试启动,运行 RO 系统,并且     |
|         | 把低压报警恢复的信息上报云平台,提示系统恢复正常。如果系统再次出现低          |
|         | 压保护则再次暂停 RO 系统的运行,程序设置了三次试启动。当三次试启动不        |
|         | 能成功,系统进入死锁保护状态,面板低压保护指示灯一直保持,提示停机的          |
|         | 原因,等待人为处理后按复位键解锁重新开启。                       |
| 高压保护功能  | 在一些使用高压保护的系统中。系统出现超压,控制器主动关闭整个 RO           |
|         | 系统,"HIGH PRESS"指示灯点亮,并且把高压报警信息进行上报云平台,触发    |
|         | 微信、短信、邮件报警。待高压消除1分钟后,控制器进行首次试运行,并且          |
|         | 把高压报警恢复的信息上报云平台,提示系统恢复正常。如出口压力依旧超压,         |
|         | 系统再次进入保护状态。高压保护程序设置有三次试启动,当三次启动均不能          |
|         | 恢复正常运行,系统进入死锁保护状态,同时蜂鸣器鸣叫。                  |
|         | 注:如果系统不采用高压保护。将此端子进行短接(GND+HP)              |
| 纯水箱液位检测 | 当纯水箱液位处于预置的低液位时,控制器立即启动 RO 系统产水。直至          |
| 功能      | 纯水箱液位达到预定的高液位时系统完成膜冲洗自动转入待机。并且把水箱液          |
|         | 位情况及时上报云平台,方便用户查看系统运行状态。                    |
| 膜冲洗功能   | 在保护装置和状态运行正常时,系统每次上电进行首次膜冲洗;之后每次            |
|         | 低液位制水都要进行膜冲洗;产水箱水满后自动完成膜冲洗。并且把冲洗阀运          |
|         | 行情况及时上报云平台,方便用户查看系统运行状态。                    |
| 物联网功能   | 可以通过云平台远程监控设备的实时状态;                         |
|         | 可以统计设备的在线率、故障率、以及设备故障的解决情况,方便用户对            |
|         | 设备进行系统统计;                                   |
|         | 可以把设备故障信息上传到云平台,从而推送给客户(微信、短信、邮件);          |
|         | 用户可以选择控制器自动运行或者远程手动操作;                      |
|         | 可以远程更改冲洗时间等参数                               |
| 远程灌冲洗功能 | 可以检测灌冲洗的状态,并可以远程主动控制灌冲洗。                    |

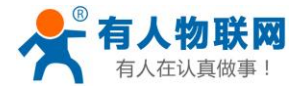

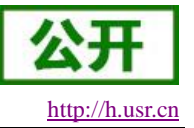

## 3. 使用步骤

用户可以通过云平台实时监控水处理设备的运行状态,可以实现手动或者自动控制、设备异常报警、远程修改参数等功能,方便对远程设备进行相应管理。设备默认连接有人云平台,用户可以自行注册账户使用。

具体步骤如下:

### 3.1. 登录平台

### 3.1.1. 手机端登录

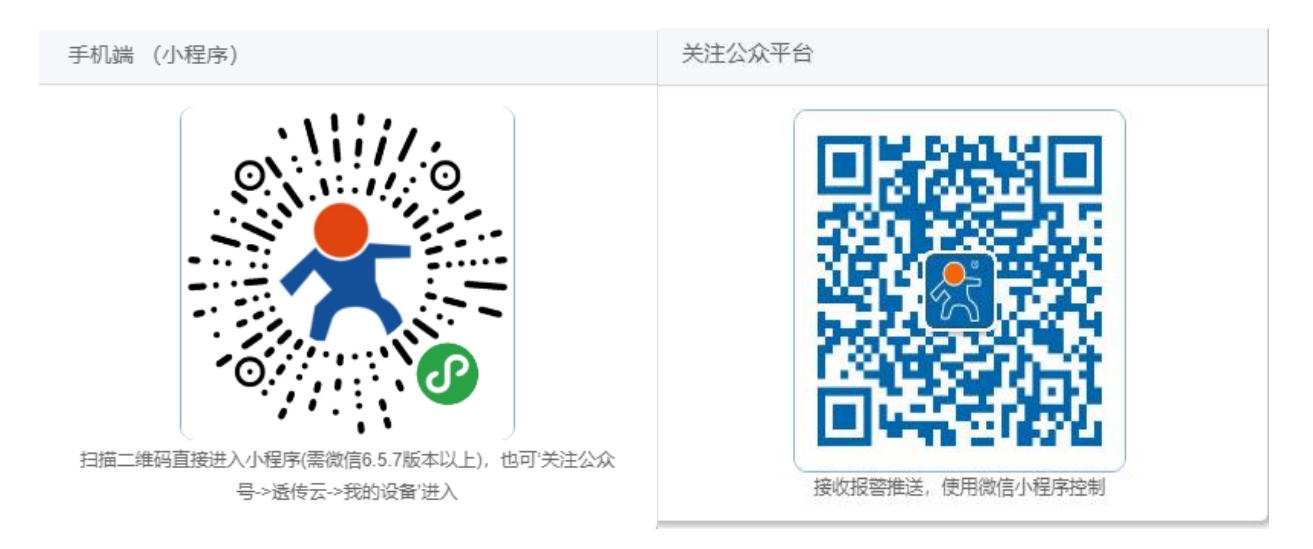

扫描二维码直接进入小程序(需微信 6.5.7 版本以上;也可'关注公众号->透传云->我的设备'进入云组态监控系统。

### 3.1.2. 注册账号

#### 已经注册的请忽略此步骤

点击 立即注册--填写手机号和验证码--输入公司名称、用户名、密码---完成

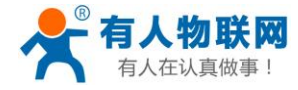

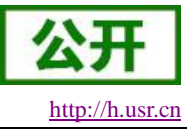

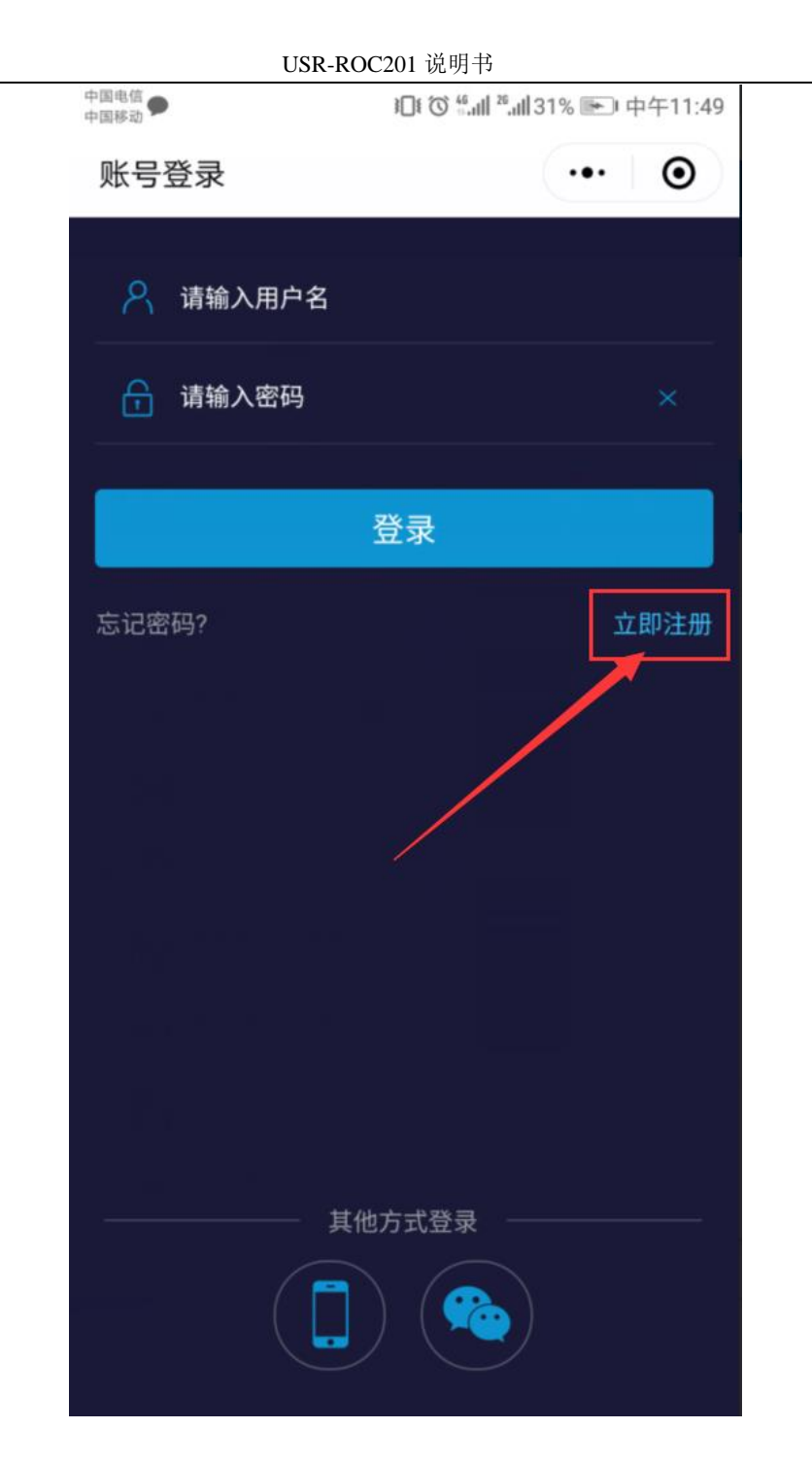

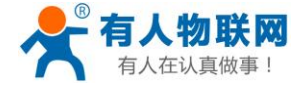

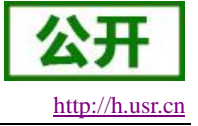

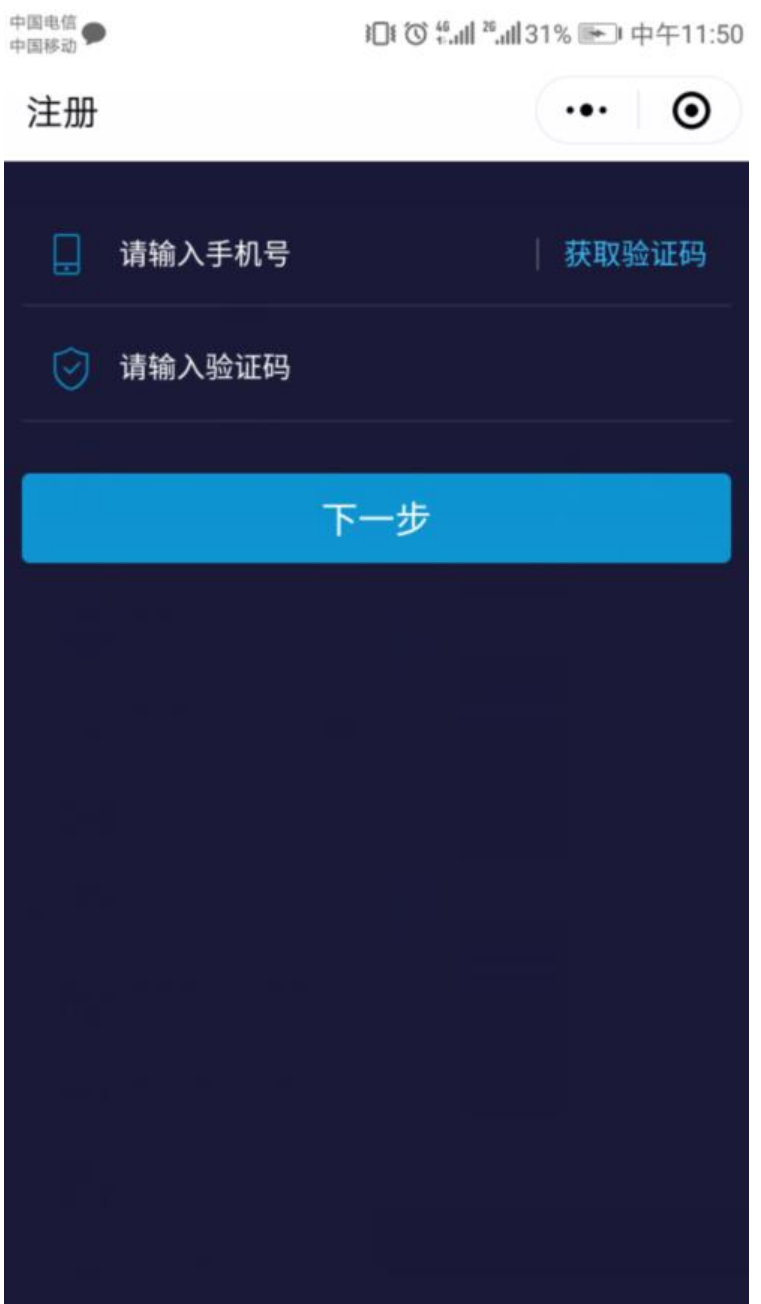

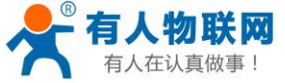

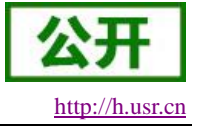

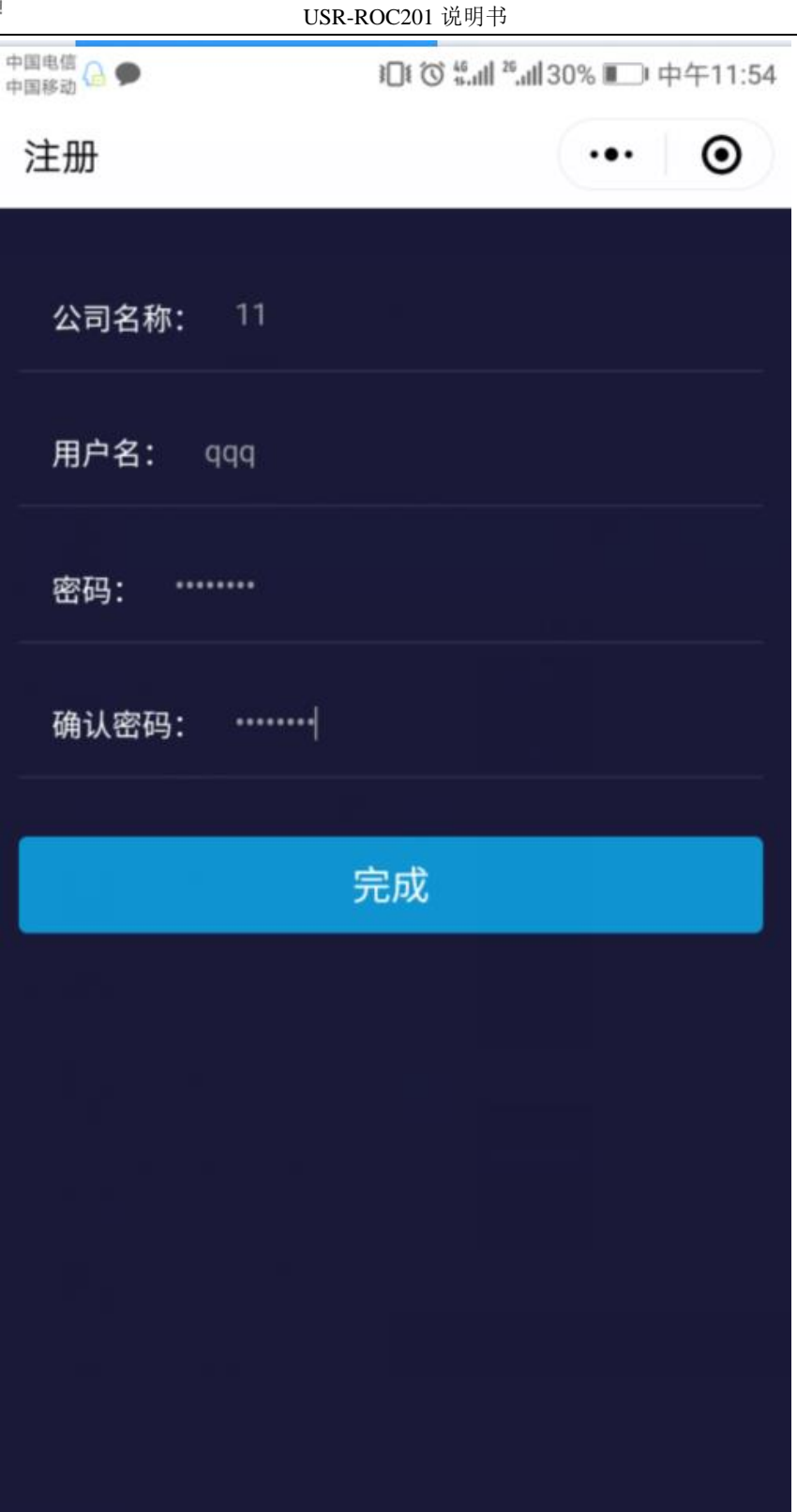

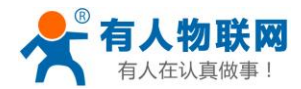

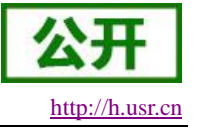

#### 3.1.3. 添加设备

微信登录进去之后,直接扫描设备上面的二维码添加设备。输入设备名称(自定义)。

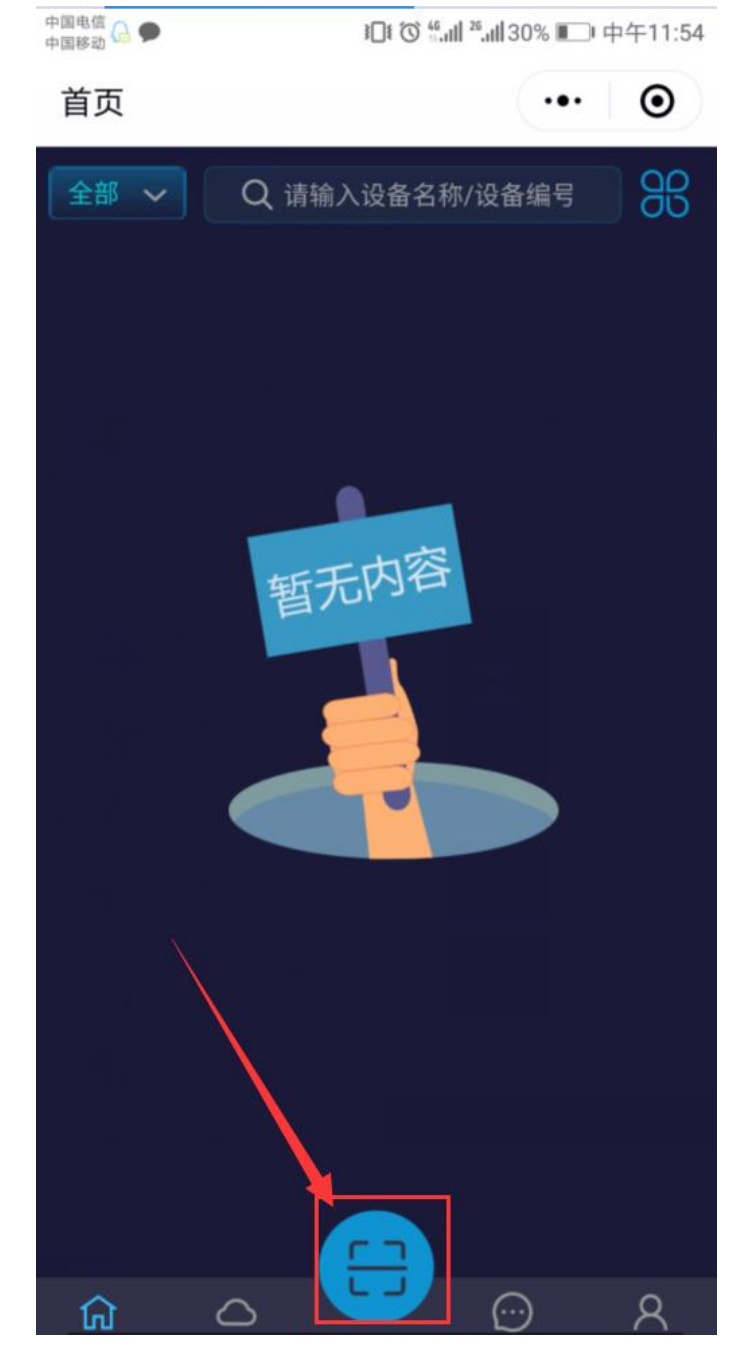

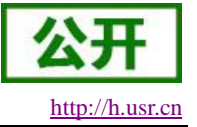

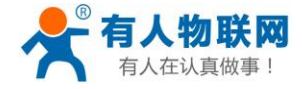

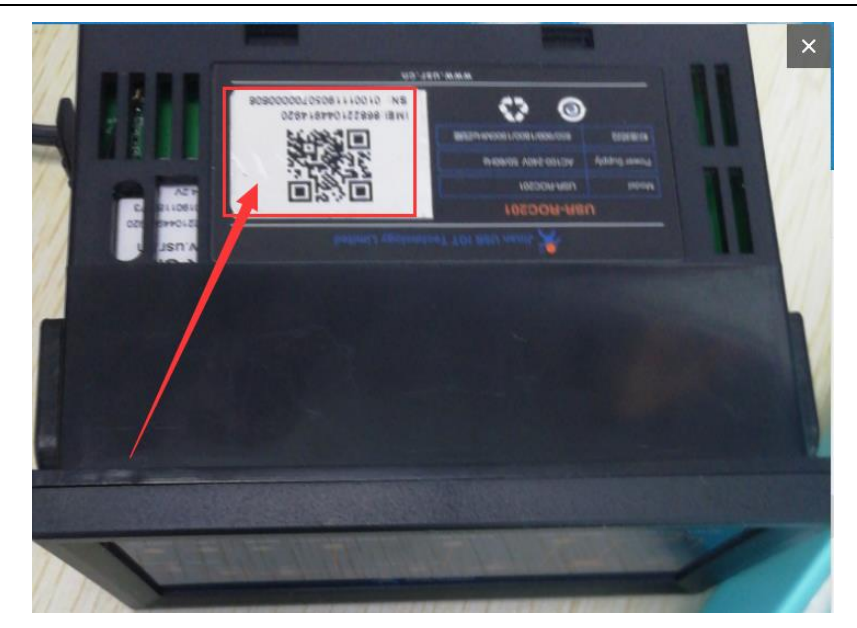

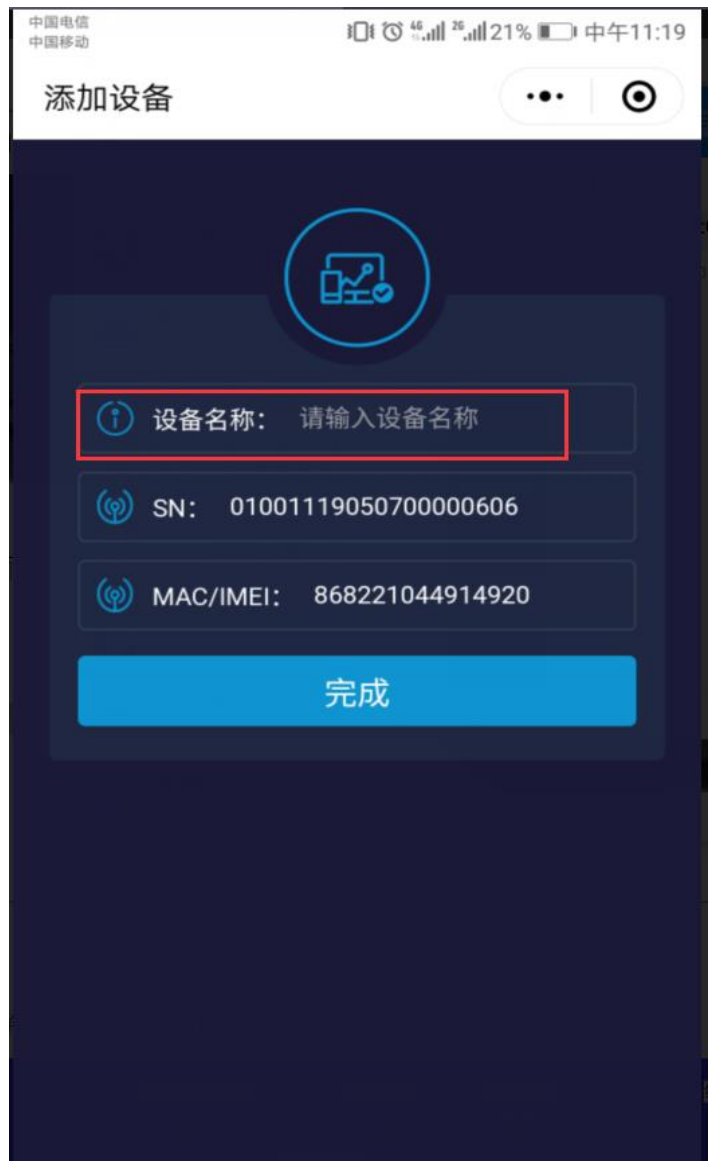

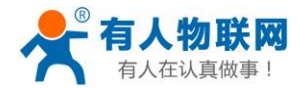

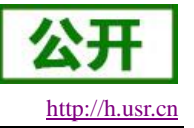

#### 3.1.4. 查看数据

点击刚添加的设备名称(如: roc201-111)即可进入监控列表界面,此界面可以查看和控制各个点的状态。

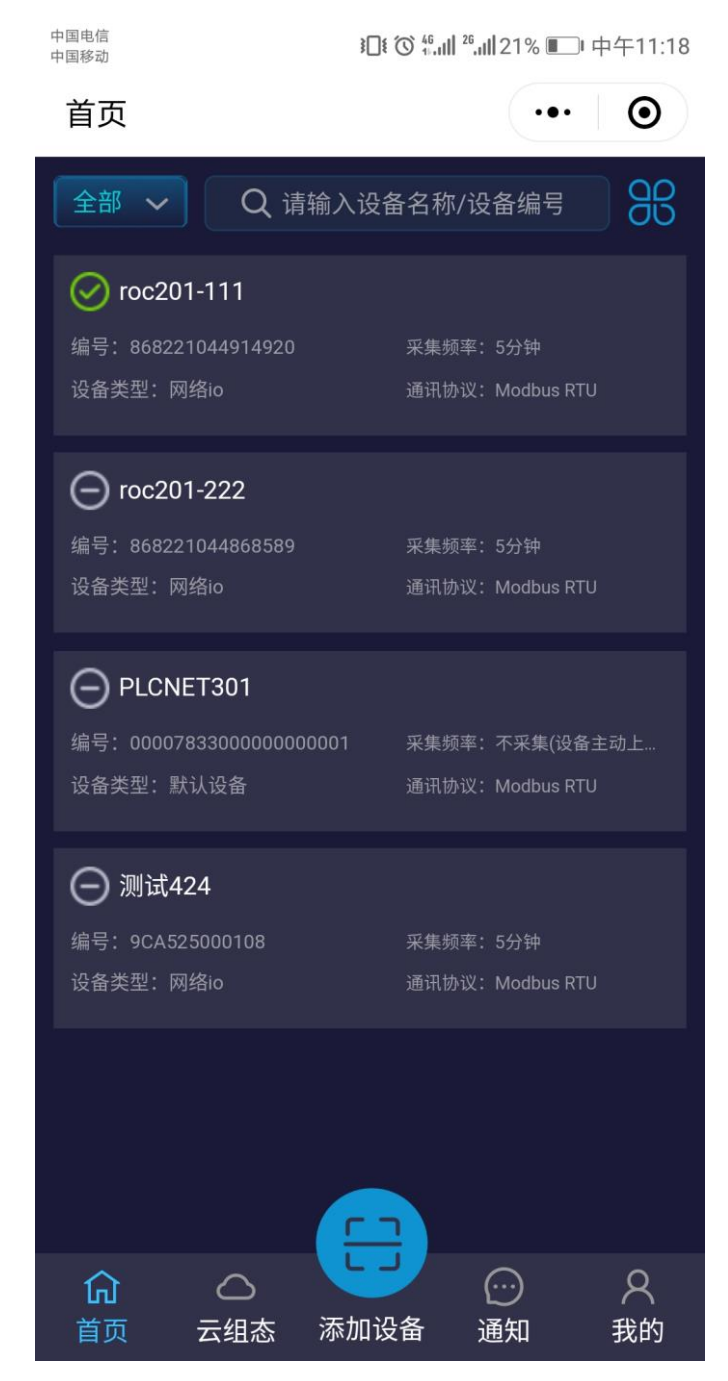

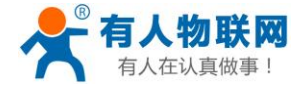

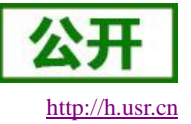

| 中国电信<br>中国移动                         | Ì[]i (͡) <sup>ii</sup> []i     | <sup>26</sup> .11 23% 🖛 | 中午11:35 |
|--------------------------------------|--------------------------------|-------------------------|---------|
| 设备详情                                 |                                |                         | Θ       |
| 基本信息 报警记录                            | 历史数据                           | 云组态                     | 视频监控    |
| roc201-1<br>所属用户:<br>通讯协议:           | 11<br>zhangpeng∮<br>Modbus RTU | 所属分组: 默认                | 人分组     |
| ROC201 🗸                             |                                |                         |         |
| 模式切换(1为自动<br>2019 06-27 11:20:34     | 2                              |                         |         |
| <b>冲洗阀</b><br>2019 06-27 11:20:31    | ¥                              |                         |         |
| 高压泵运行<br>2019 06-27 11:20:31         | ¥                              |                         |         |
| 低压泵运行<br>2019 06-27 11:20:31         | ¥                              |                         |         |
| <b>系统进水阀</b><br>2019 06-27 11:20:31  | ¥                              |                         |         |
| <b>原水箱进水阀</b><br>2019 06-27 11:20:31 | ¥                              |                         |         |
| 外部总开关                                | 1.0                            |                         |         |

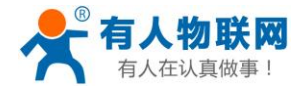

**公开** http://h.usr.cn

USR-ROC201 说明书

中国电信 中国移动

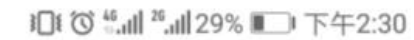

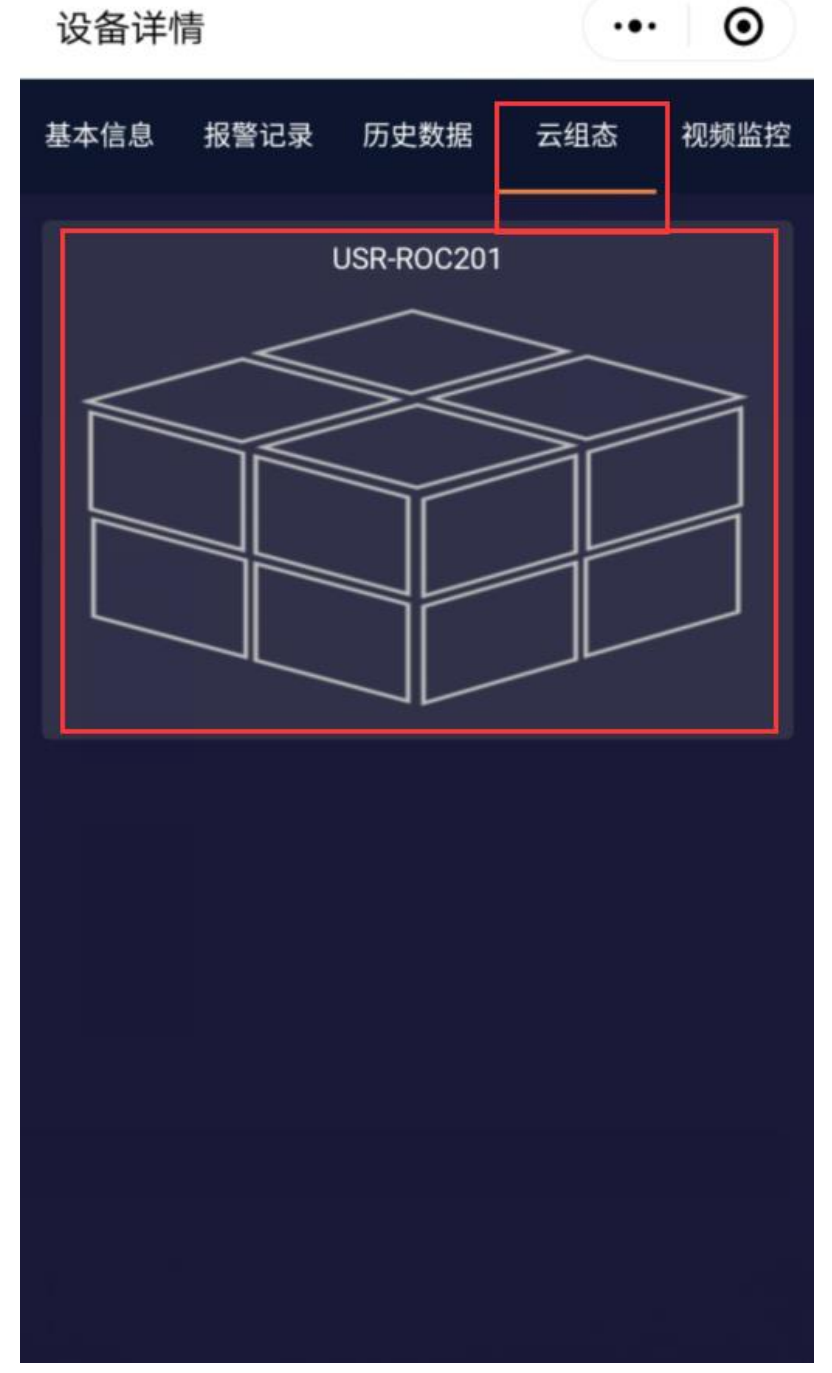

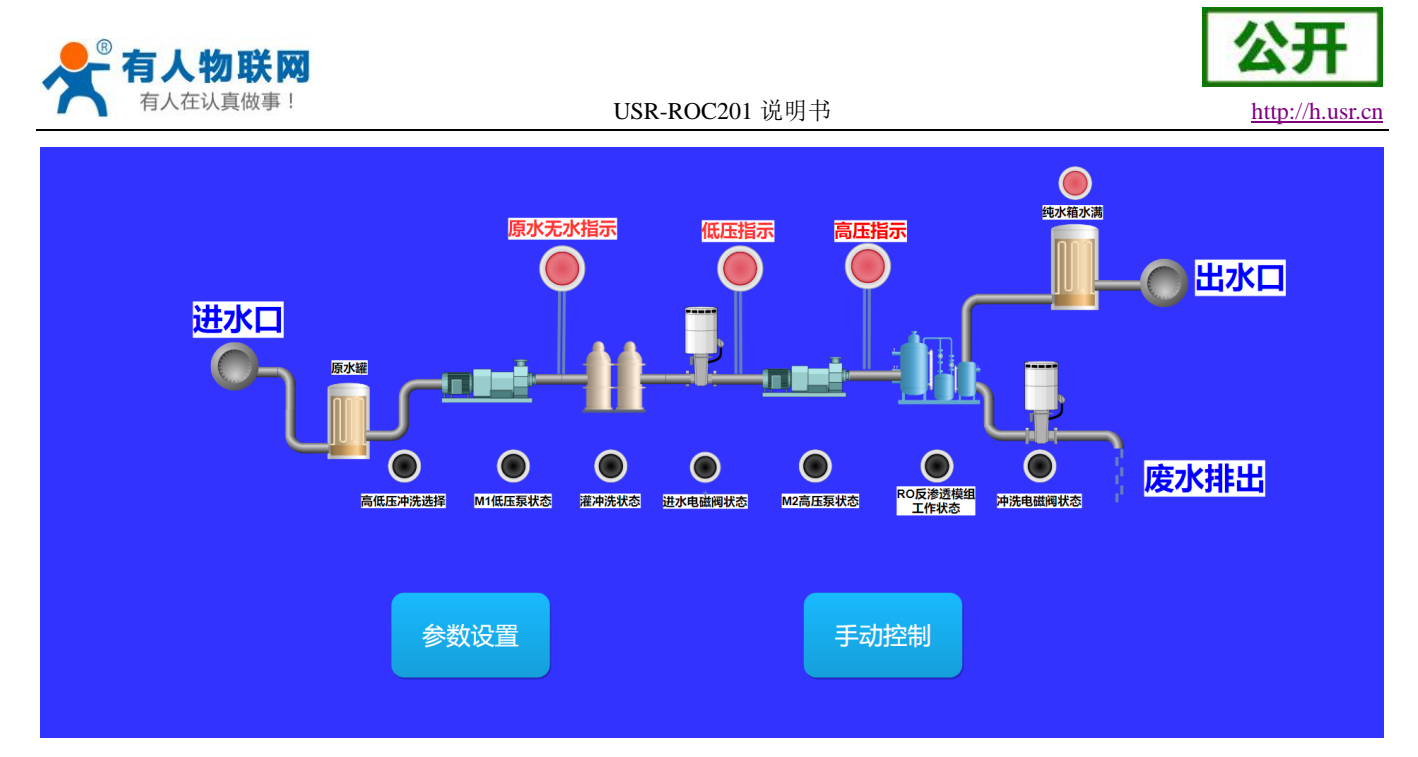

此时,完成了手机端监控设备。

### 3.1.5. 电脑端登录查看方法

电脑端 请登录有人云平台(https://console.usr.cn),如下图所示:登录自己的账号。 监控大屏-----设备列表----找到设备(如:roc201)即可查看云组态、实时数据、报警信息、历史 数据等。如下图:

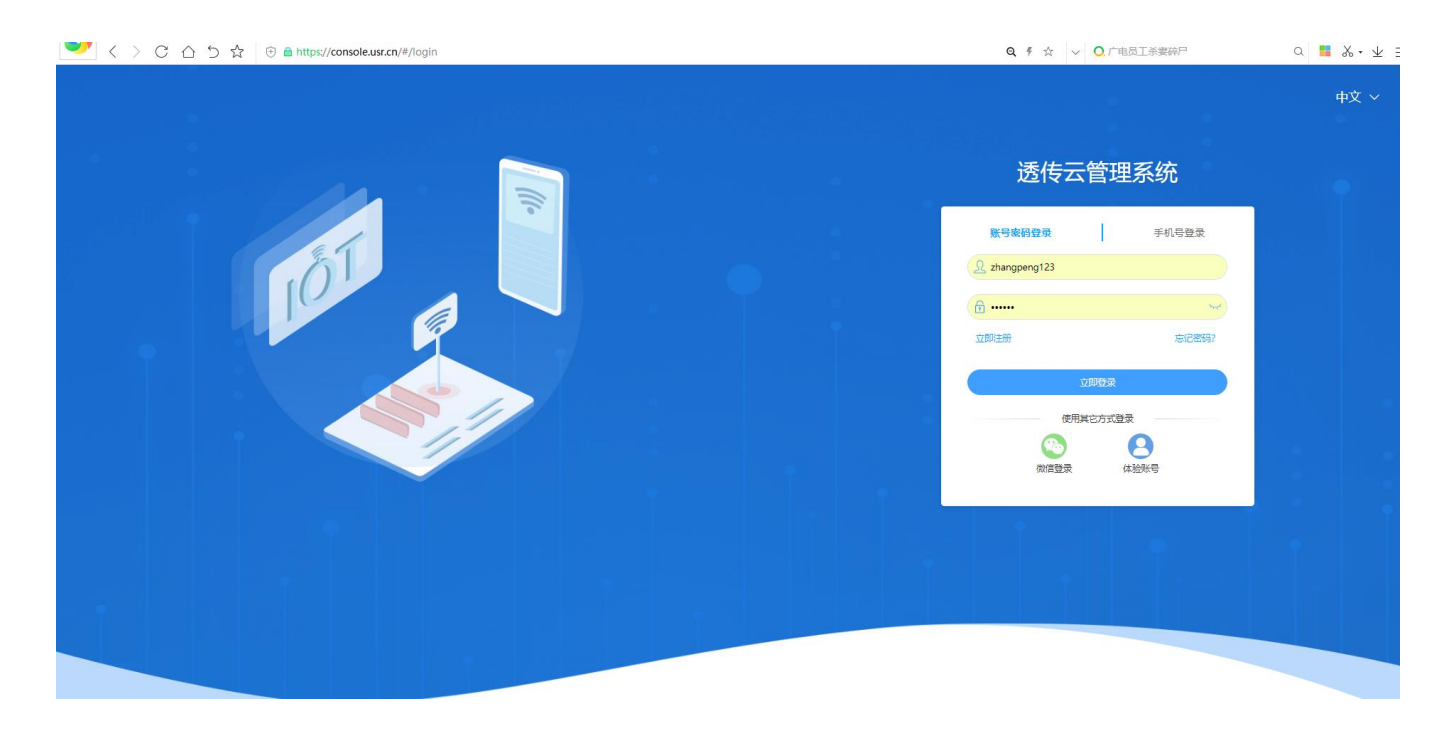

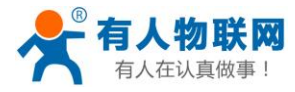

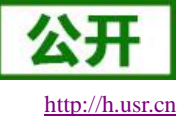

\*

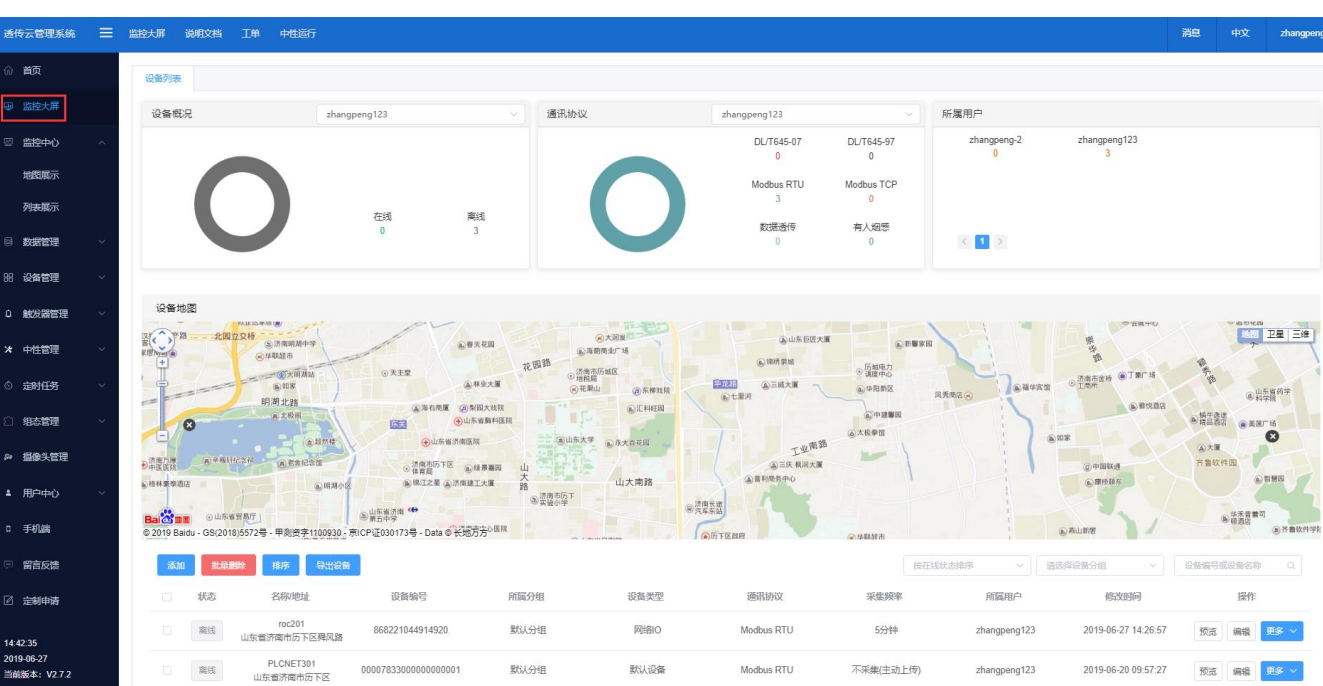

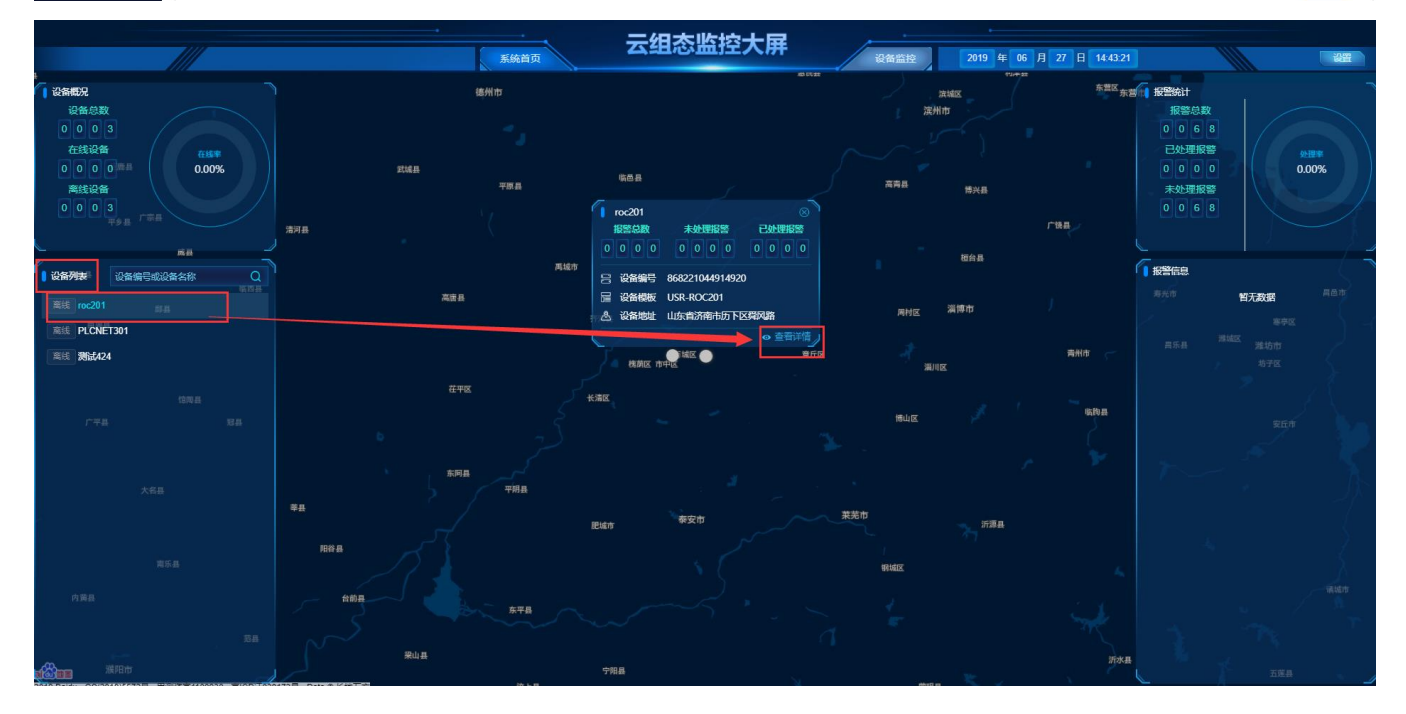

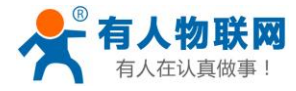

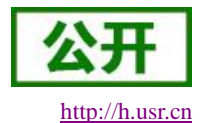

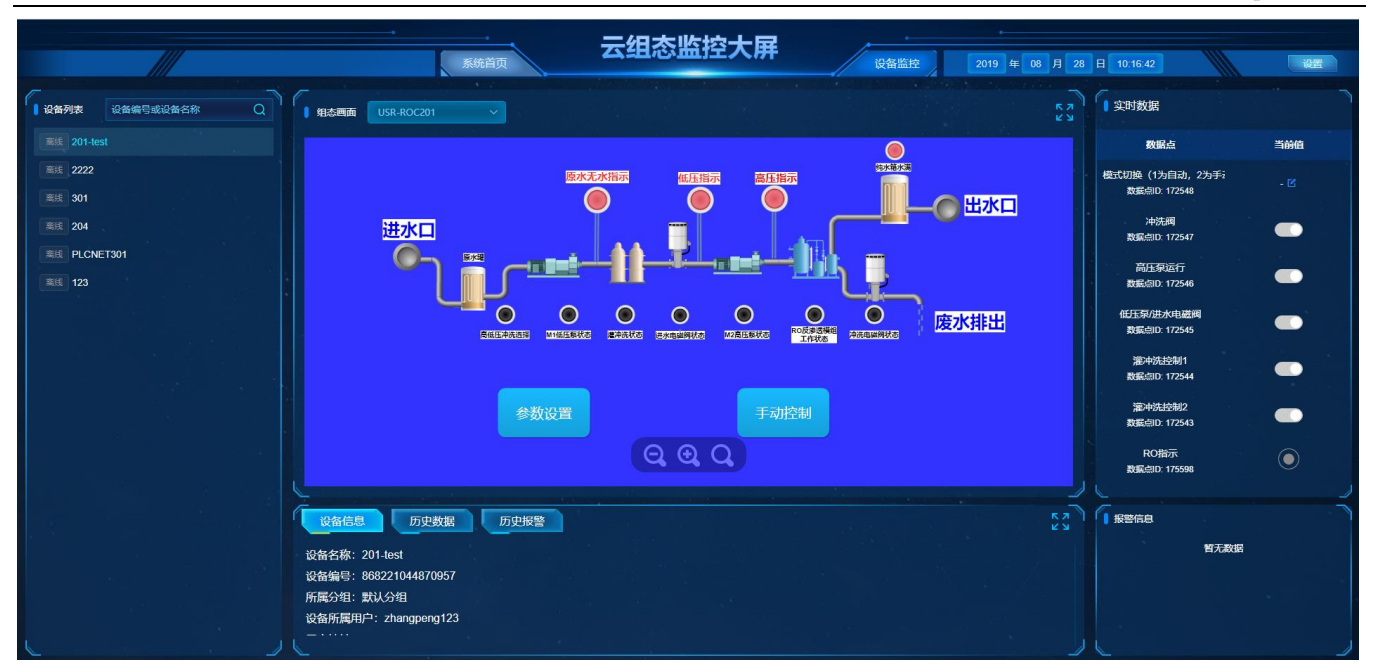

### 3.1.6. 自己画组态

如上章节所示云组态效果,都是系统自动添加的,

客户也可以自己画组态图。

步骤:组态管理--模板应用--添加---关联 roc201 设备--编辑画布--保存。

如下图:自己画组态画布。

| 适传云管理系统 📃              |                                                     |                    |                   |    |     |        |
|------------------------|-----------------------------------------------------|--------------------|-------------------|----|-----|--------|
| ☆ 首页                   | 機粉近用                                                |                    |                   |    |     |        |
| 圆 监控大屏                 | + 添加                                                |                    |                   |    |     | 查询     |
| ○ 监控中心 ~               | 添加模板应用                                              |                    | ×                 |    |     |        |
| 数据管理                   | 组态名称: 123                                           |                    |                   |    |     |        |
| 88 设备管理 🛛 🗸            | * 关联设备: 选择数量: 1 · · · · · · · · · · · · · · · · · · | ▲入设簽编号或名称 查询       |                   |    |     |        |
| ↓ 触发器管理 ∨              | C 运行                                                | 设备名称               |                   |    |     |        |
| * 中性管理 · ·             | 000078330000                                        | 00000001 PLCNET301 |                   |    |     |        |
| 0 <del>2010</del> 5 ~  | 9CA525000100                                        | 3 测试424            |                   |    |     |        |
| 2) 组态管理 ~ ~            | 868221044914                                        | 920 roc201         |                   |    |     |        |
| 独立应用                   |                                                     |                    | 共3条 10条/页 ∨ 〈 1 〉 | 共1 | 1 > | 前往 1 页 |
| 標板应用                   |                                                     |                    | 保存                |    |     |        |
| ₽ 摄像头管理                |                                                     |                    |                   |    |     |        |
| * 用户中心 ~               |                                                     |                    |                   |    |     |        |
| 0 手机筛                  |                                                     |                    |                   |    |     |        |
| 回 留言反馈                 |                                                     |                    |                   |    |     |        |
| 2 定制申请                 |                                                     |                    |                   |    |     |        |
| 14:55:32<br>2019-06-27 |                                                     |                    |                   |    |     |        |

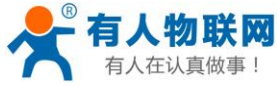

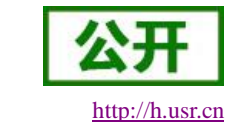

a **‼** ‰•⊻ ≡ C 🛆 5 🛠 🖯 a https://console.usr.cn/usr-draw/index.html?usr\_id=11613&usr\_link=XtNK8JbyMoli&usr\_model=1&usr\_templateld=17847# Q ∮ ☆ ∨ O.全民杀boss直送VIP15 ◎ 預览 💾 保存 123 Ē 123 文件 編載 室質 得整服形 其它 修改未保存。点由此处保存。 □ ▼ 145% ▼ Q, Q, へ つ 盲 執 3 & 3 ▲ 2 □ → + ~ 合 自定义图库 数据哪定 样式 文本 100 模板: USR-ROC201 控件区 画布区 数据点 模式切换(1为自 //变量/数据/报警 91 91 1 87 Ċ 关联数据点 🛤 💽 💿 🧭 12 10 10 凿 to D ¢ 8 🗼 🕛 🐑 💽 🚥 💡 基础图形/文本/箭头.. 标题/表格/连线/杂项 其他/双线连线/列表. 曾道 ATO F 레 일프 1 🔶 1 🛉 🛞 🦂 📗 罐件搅拌装置 冷热源 给排水 更多图刑

# 4. 联系方式

- 公 司: 济南有人物联网技术有限公司
- 地址:山东省济南市高新区新泺大街 1166 号奥盛大厦 1 号楼 11 层
- 网址: <u>http://www.usr.cn</u>
- 客户支持中心: http://h.usr.cn
- 邮箱: sales@usr.cn
- 电话: 4000-255-652 或者 0531-88826739
- 有人定位:万物互联使能者
- 有人愿景: 成为工业物联网领域的生态型企业
- 有人使命: 连接价值 价值连接
- 价值观: 天道酬勤 厚德载物 共同成长 积极感恩

产品理念: 简单 可靠 价格合理

企业文化: 有人在认真做事

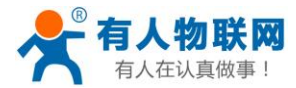

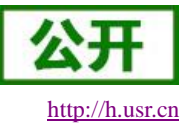

# 5. 免责声明

本文档提供有关 USR-ROC201 系列产品的信息,本文档未授予任何知识产权的许可,并未以明示或暗示,或 以禁止发言或其它方式授予任何知识产权许可。除在其产品的销售条款和条件声明的责任之外,我公司概不承 担任何其它责任。并且,我公司对本产品的销售和/或使用不作任何明示或暗示的担保,包括对产品的特定用途 适用性,适销性或对任何专利权,版权或其它知识产权的侵权责任等均不作担保。本公司可能随时对产品规格 及产品描述做出修改,恕不另行通知。

# 6. 更新历史

| 2019-03-20 | 版本 V1.0.0 建立。 |
|------------|---------------|
| 2019-04-11 | 版本 V1.0.1 建立。 |
| 2019-04-24 | 版本 V1.0.2 建立。 |
| 2019-04-25 | 版本 V1.0.3 建立。 |
| 2019-04-28 | 版本 V1.0.4 建立。 |
| 2019-04-30 | 版本 V1.0.5 建立。 |
| 2019-05-05 | 版本 V1.0.6 建立。 |
| 2019-05-16 | 版本 V1.0.7 建立。 |
| 2019-08-26 | 版本 V2.0.1 建立。 |
|            |               |